# Paso a paso para redimir cupón de suscripción a Win Sports — Actividad RASPA, PINTA Y GANA.

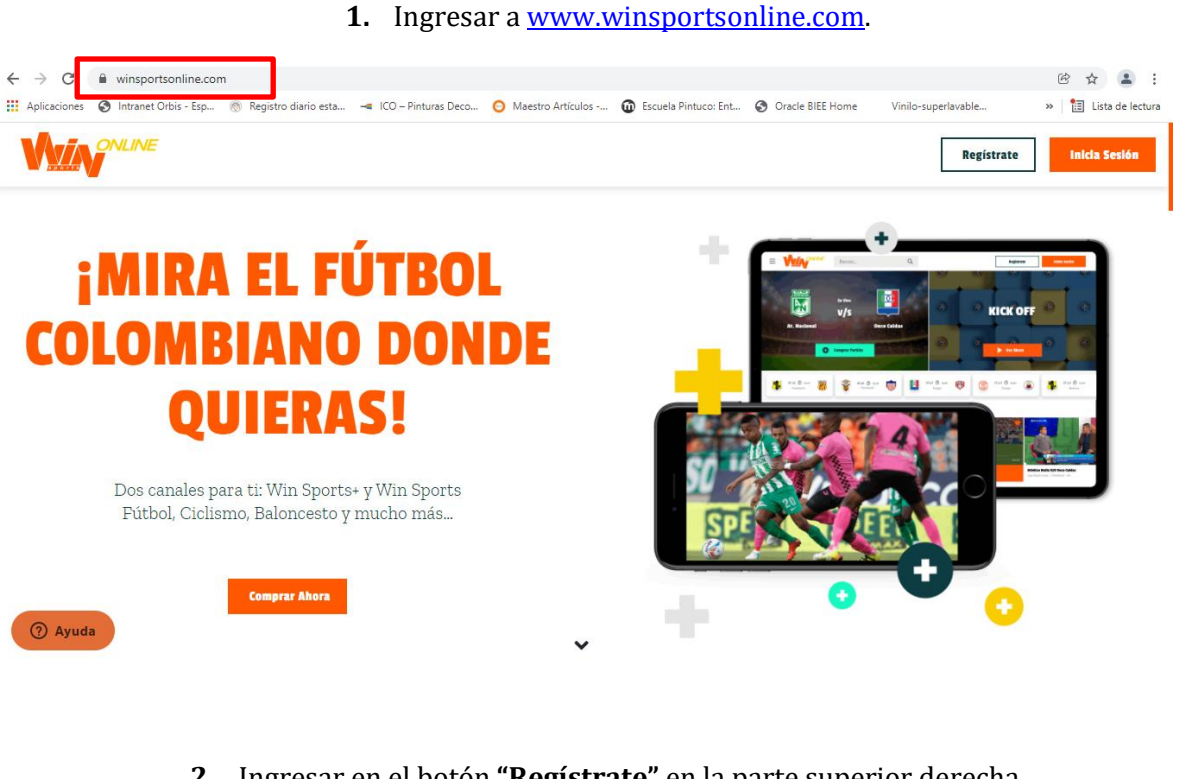

2. Ingresar en el botón "Regístrate" en la parte superior derecha.

|  | ≡ |  | Buscar | Q | Registrate Inicia Sesión |  |
|--|---|--|--------|---|--------------------------|--|
|--|---|--|--------|---|--------------------------|--|

3. Seleccionar "Plan Mensual".

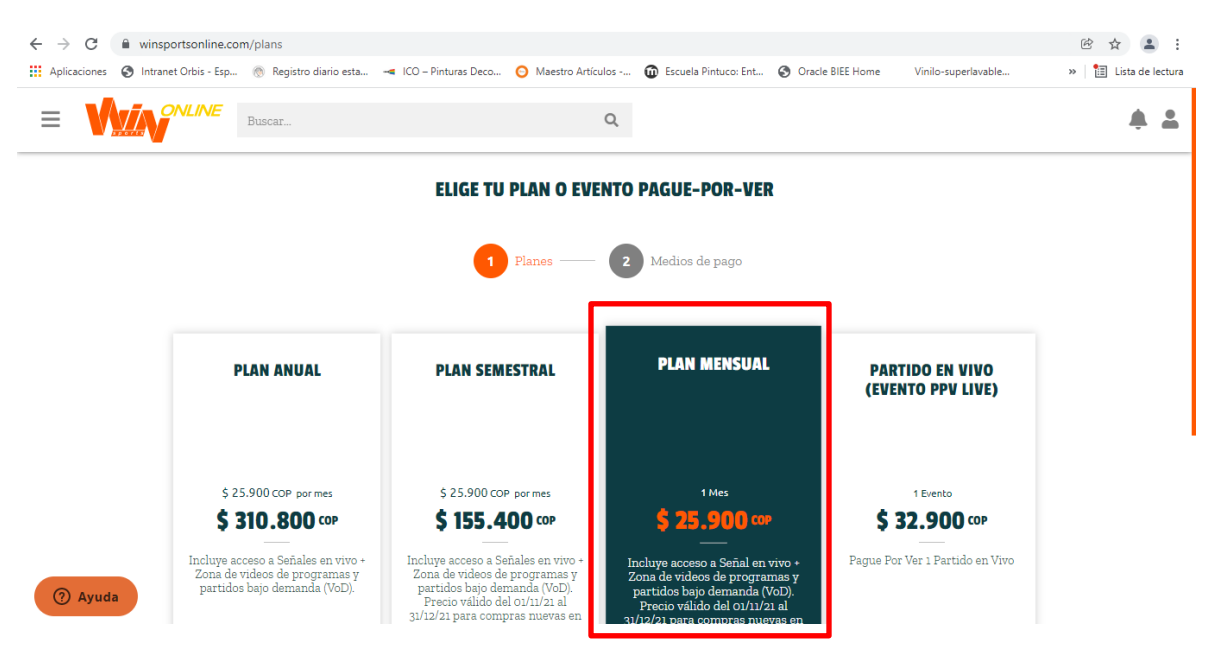

## **4.** Se abre la siguiente pantalla

| ≡ |                                                      | Buscar                                                                            | Q                                                                                                    | Registrate Inicia Sesión    |
|---|------------------------------------------------------|-----------------------------------------------------------------------------------|----------------------------------------------------------------------------------------------------|-----------------------------|
|   |                                                      |                                                                                   | Completa tu Registro y Paga                                                                                                    |                             |
|   |                                                      |                                                                                   | 1 Planes — 2 Registro y medios de pago                                                                                                    |                             |
|   | Plan Mensua<br>Incluye acceso a S<br>www.winsportson | l <b>l</b><br>Jeñal en vivo + Zona de videos d<br>Iline.com en Colombia solo page | le programas y partidos bajo demanda (VoD). Precio válido del 01/11/21 al 31/12/21 para com<br>ando con PSE, Efecty o tarjeta crédito/débito. Aplican Términos y Condiciones. | aras nuevas en \$25.900 COP |
|   |                                                      |                                                                                   | ¿Ya tienes una cuenta?<br>Inicia Sesión                                                                                                    |                             |
| 0 | Ayuda Mis Datos                                      |                                                                                   | Registrate con Email                                                                                                    |                             |

## **5.** Si ya tienes cuenta, **inicia sesión** en la parte inferior:

| ¿Ya tienes una cuenta? |  |
|------------------------|--|
| inicia Sesión          |  |
|                        |  |

## 6. Si no tienes cuenta, **registra tus datos**:

| Mis Datos           |                       |                      |                                  |   |
|---------------------|-----------------------|----------------------|----------------------------------|---|
| Nombre              |                       | Apellido             |                                  |   |
| Ingresa tu nombre   |                       | Ingresa tu apellido  |                                  |   |
| Fecha de nacimiento |                       | País de residencia   |                                  |   |
| dd/mm/aaaa          | Ċ                     | Selecciona tu país   |                                  | ~ |
| Género              |                       | Equipo favorito      |                                  |   |
| Seleccione          | ~                     | Selecciona tu equipo |                                  | ~ |
| Mi Cuenta           |                       |                      |                                  |   |
| Email               | Contraseña            |                      | Repetir contraseña               |   |
| Ingresa tu email    | Ingresa tu contraseña | છ                    | Ingresa nuevamente tu contraseña | છ |

**7.** Ingresas el código que tienes en tu tarjeta del raspa y gana en la parte inferior **"Tengo un cupón"**.

| Tengo un cupón    | ^ |
|-------------------|---|
| Código del cupón  |   |
| Ingresa el código |   |

### 8. Seleccionar "Registrar y aplicar cupón"

| =     |                                 | Buscar                            |                              | Q                                            | Registrate               | Inicia Sesión       |
|-------|---------------------------------|-----------------------------------|------------------------------|----------------------------------------------|--------------------------|---------------------|
|       | Pago con                        | Efecty                            |                              |                                              | (S) efec                 | ty                  |
|       | Débito de                       | esde Cuenta corriente,            | /ahorros                     |                                              | ρ                        | 50                  |
|       |                                 | Car                               | ıcelar                       | Registrar y aplicar cupón                    |                          |                     |
|       | Play Available on the App Store | I                                 |                              | <b>Wily</b> o                                | Siguenos e               | n <b>f Y (</b>      |
| ⑦ Ayu | da Win Sports Onli              | ine 2021 Términos y condiciones P | olíticas de privacidad Pregu | ntas frecuentes Políticas de cookies Proteco | ción al Consumidor (SIC) | <b>(( ))</b> 2.4.18 |

9. Disfruta de tu suscripción a Win Sports válida **por 1 mes (contando a partir de la fecha que se redime el código).** 

|         | Cupón aplicado correcta                                      | umente   | > |
|---------|--------------------------------------------------------------|----------|---|
|         |                                                              |          |   |
|         | ¡Felicitaciones Wir                                          | iner!    |   |
|         | Ahora eres parte del equi<br>IR a ver lo mejor del fútbol co | DOMBIANO |   |
|         |                                                              |          |   |
|         | Detalle de tu suscripción:                                   |          |   |
|         | Plan Mensual                                                 | \$ 0 COP |   |
| ⑦ Ayuda | Pagado con cupón                                             |          |   |

| IR A VER LO MEJOR DEL FÚTBOL COLO                       | MBIANO   |  |
|---------------------------------------------------------|----------|--|
| <b>Detalle de tu suscripción:</b><br>Plan Mensual       | \$ 0 COP |  |
| Pagado con cupón<br>Válido hasta el 13 de enero de 2022 |          |  |

Recordar: Fecha máxima para redimir la suscripción es el 31 de diciembre de 2022.